# Ver5.9 Update

# REPORTウィンドウ

#### report timecode X

タイムコードショーのTEXT出力

|    |            | Report 'S | how 1 'Show 1' ' | 1/1     | SAVE      | X |
|----|------------|-----------|------------------|---------|-----------|---|
|    | В          | С         | D                | E       | F         |   |
| 1  | 1          |           |                  |         |           |   |
| 2  | Show 1     |           |                  |         |           |   |
| 3  | Time       | Exec      | Object           | Command | Parameter |   |
| 4  | 0:00:02.90 | 1.1       | Seq 1            | Master  | 89.80     |   |
| 5  | 0:00:02.93 | 1.1       | Seq 1            | Master  | 73.73     |   |
| 6  | 0:00:02.97 | 1.1       | Seq 1            | Master  | 41.96     |   |
| 7  | 0:00:03.00 | 1.1       | Seq 1            | Master  | 14.90     |   |
| B  | 0:00:03.03 | 1.1       | Seq 1            | Master  | 0.00      |   |
| 9  | 0:00:03.33 | 1.1       | Seq 1            | Master  | 16.86     |   |
| 10 | 0:00:03.33 | 1.1       | Seq 1            | Goto    | 1 Cue     |   |
| 11 | 0:00:03.37 | 1.1       | Seq 1            | Master  | 55.69     |   |
| 12 | 0:00:03.40 | 1.1       | Seq 1            | Master  | 90.98     |   |
| 13 | 0:00:03.43 | 1.1       | Seq 1            | Master  | 100.00    |   |
| 14 | 0:00:05.63 | 1.1       | Seq 1            | Goto    | 2 Cue     |   |
| 15 | 0:00:08.17 | 1.1       | Seq 1            | Goto    | 3 Cue     |   |
| 16 | 0:00:10.83 | 1.1       | Seq 1            | Goto    | 4 Cue     |   |

# Timecode Show

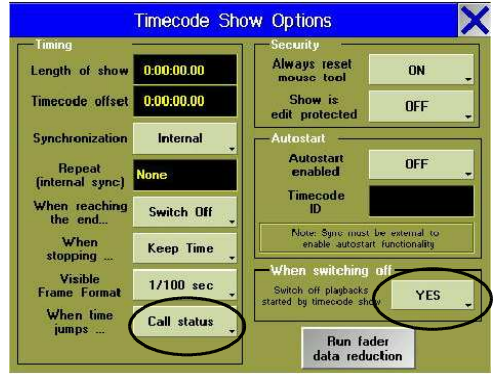

When time jumps..:時間がドロップアウト等で飛んだ場合の動作を設定します。

Call status:タイムコードが同一 Cue 内で飛んだ場合再度その Cue が実行されます。

Cue の Trig で Time や Follow が設定されていると再度実行してしまいます。

Do nothing : タイムコードが同一 Cue 内で飛んだ場合は再実行しません。

When switching off: Yes にするとタイムコードを途中で止めた場合に実行中のシーケンスが OFF になります。ただし When reaching the end... が Pause に設定されている場合は Pause になります。

# プレイバックマスター

プレイバックマスターは、割り当てらたアクティブな Executer フェーダーのマスターとして機能します。シーケンスの Auto Start/Autostop 機能には影響しません。

#### プレイバックマスターの作成と保存:

●空のエクゼキュータ・フェーダ・セルをクリックします。

- ●ファンクションボタンを押し、このメニューでスペシャルマスターボタンを押してください。
- ●プレイバックマスター(Pb 1 ~ Pb8)をクリックします。

| 5  | Hold         | Sound : Hc | Group Master   |
|----|--------------|------------|----------------|
| 6  | BPM          | Sound : BF | aroup master   |
| 7  | Exec Fade    | Exec Fade  | Special Master |
| 8  | Grand Master | Grandmast  |                |
| 9  | Preset Fade  | Preset Fac | Effort         |
| 10 | Pb. 1        | Playback   | Litect         |
| 11 | Pb. 2        | Playback   | Ditmon Effort  |
| 12 | Pb. 3        | Playback   | Dianap Chect   |
| 13 | Pb. 4        | Playback   |                |
| 14 | Pb. 5        | Playback   | Macro          |
| 15 | Pb. 6        | Playback   |                |

### プレイバックマスターへのシーケンス割り当て:

| Res          | tart Options  | Loops                |
|--------------|---------------|----------------------|
| Restart with | h Track       | Normal               |
| nist cue     | Choose Master | -                    |
| Normal       | None<br>Pb. 1 | Off On<br>verwritten |
| Def          | Pb. 2         | Master               |
| Load from    | Pb. 3         | None                 |
| default      | Pb. 4         |                      |
|              | Pb. 5         |                      |
|              | Pb. 6         | 108                  |
| eso m Y      | Pb. 7         | Deki D               |
| <u> </u>     | Pb. 8         |                      |

| <sup>13</sup> Pb. 4 | 11<br>Backgrour | Т        |
|---------------------|-----------------|----------|
| 100                 | 100             | F        |
| Toggle              | Toggle          | <b>^</b> |
| Full                | Full            | U        |
| out                 | Out             | フ        |

oggle: 押すたびに、フルからアウト、またはその逆に切り替わります。 ull: マスターが 100%に切り替わります。 put: マスターが 0%に切り替わります。 ワェーダを用いれば、0 ~ 100%の間で自由に操作できます。

ボタンとフェーダ機能は変更できません。

# MACRO

|      | Edit Macro 1 'Macro 1' |       |
|------|------------------------|-------|
| LINE | COMMAND                | DELAY |
| 1    | Channel 1 At Full      | 0.2   |
| 2    | Pause Channel 1        | Os    |
|      | New Entry              |       |

上記のような2つ以上のコマンドを実行する場合 Not Timed ではうまく動作しない場合が有ります。上の例で Not Timed で実行すると Channel1 をフルにセットする時間より早く2行目を実行してしまいます。このような場合は Timed Macro に設定して非常に短い時間の Delay を入れてください。

Macro 欄でフェードやディレイタイムを入力する場合 TIME ボタンで簡単に入力できます。

Time X Time Y = fade x, delay y

Time X Time Time Y = fade x, delay y

Time X= fade X

Time Time X = delay x

Time ボタンで入力した場合、画面上は TIME TIME の様に表示されますが ENTER で確定した時点で Delay や Fade と変換されます

#### マクロのエクゼキュータへの割付

Macro はエクゼキュータフェーダー(OFF,ON,GOのボタン。フェーダーは無効)やエクゼキューターボタンに直接割り付ける事が出来ます。

●ASSIGN ボタンを押し割り付けたい Executer ボタンを押します

Exec 1.1 Macro 2 Macro2\* ●FUNCTION から MACRO を押して割り付けたい MACRO を選択します

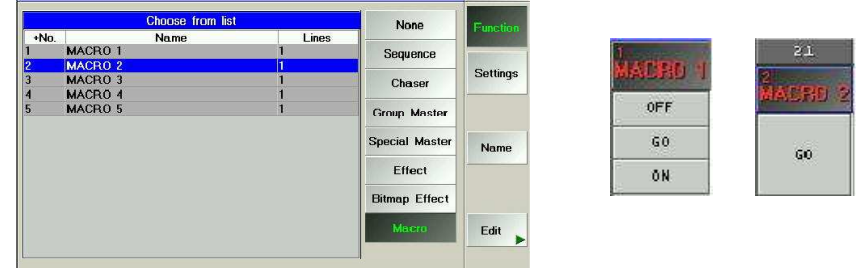

ボタンのコマンドの割付を変更する場合は ASSIGN ボタンを押して、GO+,OFF,ON のボタンを押してから割り付けたい ボタンを押します。

| INE<br>1<br>2 | Go | Exec | 1.2          | C       | AMMA              | ND         |      |     | DELAY<br>1s | Add<br>Line        |
|---------------|----|------|--------------|---------|-------------------|------------|------|-----|-------------|--------------------|
| 3             | Gn | Ever | 13<br>nput M | lacro D | elaytin<br>s to 2 | ne<br>45 T |      | X   | GO<br>1s    | Delete<br>Line(s)  |
| "G            | 0" | шţ   |              | nge [ 0 | 5 10 2            |            |      |     | 1s          | Edit<br>Line       |
| Н             |    | 7    | 8            | 9       | 1                 |            | BS   | DEL |             | Edit<br>Macro Name |
| M             | 1  | 4    | 5            | 6       | *                 | CLR        | POS1 | END |             | Timod              |
| s             |    | 1    | 2            | 3       | -                 | %          | ۲-   | ->  |             | Macro              |
| 1:            | 0  |      | 0            |         | .4                | =          | En   | ter |             |                    |

Macro の編集画面の DELAY 欄に時間ではなく GO が設定できます。 GO に設定すると

Executer に割り付けたボタンの GO で進める事が出来ま

#### **GOとON**の違い

GO Macro not Timed : macro の実行(ON と同じ)

 Timed Macro : macro の実行。Macro の DELAY 欄に GO コマンドが設定されていると Macro はそこで止まって GO を押

 すと次の行に進みます。

ON Macro not Timed : macro の実行(GOと同じ)

Timed Macro: macro の実行、GO コマンドで Macro が Pause 状態の場合 ON を押すたびに1行目から再実行します。

す

OFF GO ON

#### MA Default Colors & Theatrical Colors

\* SETUP-Defaults-Executer Defaultsの中の設定によりシートの表示色を変更する事が出来ます。

| MA Default Colors<br>前ページの Colorcode の色表示 |              |                 |               |             | Theatrical Colors |              |          |              |               |               |              |              |             |
|-------------------------------------------|--------------|-----------------|---------------|-------------|-------------------|--------------|----------|--------------|---------------|---------------|--------------|--------------|-------------|
|                                           |              |                 |               |             | プログラマ             | ック<br>2一の全   | ての値      | 直は赤          | で表示           | <u></u> されま   | す            |              |             |
| ラッキングシ<br>Fracking                        | <u>―トでの</u>  | )表示<br>E:<br>S: | 2.10<br>20 'S | eq 2(       | ).                | Show<br>Sel. | Tracking |              | E:<br>S:      | 2.10<br>20 'S | eq 20        |              | Show<br>Sel |
| Name                                      | 1 Din<br>Dim | n2 Din<br>Dim   | n1 SL3<br>Dim | 2 SL<br>Dim | 1 SL              | 2 SL<br>C1   | Name     | 1 Dir<br>Dim | n2 Dir<br>Dim | n1 SL:<br>Dim | 2 SL:<br>Dim | 31 SL:<br>C1 | 2 SL<br>C1  |
| Cue                                       | FF           | FF              | Open          | Open        |                   |              | 1 Cue    | FF           | FF            | Open          | Open         |              |             |
| 2 Cue                                     | fF.          | FF              | Close         | Close       | Red               | Red          | 2 Cue    | FF           | FF            | Close         | Close        | Red          | Red         |
| } Cue                                     | 81           | 81              | Close         | Close       | Bed               | Had          | 3 Cue    | 81           | 81            | Close         | Close        | Red          | Red         |
|                                           | 81           | FF              | Close         | Close       | Bed               | Gent         | 4 Cue    | 81           | FF            | C-mm          | Chorem       | Red          | Red         |

# Fixture シート(セレクト、アクティブ状態)

|                             | F          | ixture:<br>sorted | Prese         | et&Yalues<br>mbers(+) |   |
|-----------------------------|------------|-------------------|---------------|-----------------------|---|
| Name                        | Pan<br>Pan | n/Tilt<br>Tilt    | Dimmer<br>Dim | Color1<br>C1          |   |
| SL300 1                     | 56         | 50                | 38            | 🕘 Yellow              |   |
| SL300 2                     | 56         | 50                | 38            | 😑 Yellow              | 1 |
| <ul> <li>SL300 3</li> </ul> | 56         | 50                | 38            | 🕐 Yellow              |   |
| SL300 4                     | 56         | 50                | 38            | Yellow                |   |
| SL300 5                     | 56         | 50                | 38            | Yellow                |   |
| SL300 6                     | 56         | 50                | 38            | 🕘 Yellow              |   |
| -SL300 7                    | 56         | 50                | 38            | 🔿 Yellow              |   |
| SL300 8                     | 56         | 50                | 38            | Yellow                |   |
| SL300 9                     | 56         | 50                | 38            | Yellow                |   |
| SL300 10                    | 56         | 50                | 38            | Yellow                |   |

## Fixture シート(セレクトのみ解除、Clear 1回押し)

|          | Fixture: Preset&Values<br>sorted by Numbers(+) |                |               |                      |   |  |  |  |  |  |  |  |
|----------|------------------------------------------------|----------------|---------------|----------------------|---|--|--|--|--|--|--|--|
| Name     | Pa<br>Pan                                      | n/Tilt<br>Tilt | Dimme:<br>Dim | Color1<br>C1         | ; |  |  |  |  |  |  |  |
| -SL300 1 | 56                                             | 50             | 38            | 🕗 Yello <del>w</del> |   |  |  |  |  |  |  |  |
| SL300 2  | 56                                             | 50             | 38            | 🕘 Yellow             |   |  |  |  |  |  |  |  |
| -SL300 3 | 56                                             | 50             | 38            | 💛 Yellow             |   |  |  |  |  |  |  |  |
| SL300 4  | 56                                             | 50             | 38            | 💛 Yellow             |   |  |  |  |  |  |  |  |
| -SL300 5 | 56                                             | 50             | 38            | Yellow               |   |  |  |  |  |  |  |  |
| SL300 6  | 56                                             | 50             | 38            | 🔿 Yellow             |   |  |  |  |  |  |  |  |
| -SL300 7 | 56                                             | 50             | 38            | Yellow               |   |  |  |  |  |  |  |  |
| SL300 8  | 56                                             | 50             | 38            | 🕘 Yellow             |   |  |  |  |  |  |  |  |
| -SL300 9 | 56                                             | 50             | 38            | Yellow               |   |  |  |  |  |  |  |  |
| SL300 10 | 56                                             | 50             | 38            | 🕘 Yellow             |   |  |  |  |  |  |  |  |

アクティブ解除された状態(Clear 2回押し)

|          | Fixture: Preset&Values<br>sorted by Numbers(+) |                |              |                      |  |  |  |  |  |  |
|----------|------------------------------------------------|----------------|--------------|----------------------|--|--|--|--|--|--|
| Name     | Pa<br>Pan                                      | n/Tilt<br>Tilt | Dimme<br>Dim | Color1<br>C1         |  |  |  |  |  |  |
| SL300 1  | 56                                             | 50             | 38           | 😑 Yellow             |  |  |  |  |  |  |
| •SL300 2 | 56                                             | 50             | 38           | 💛 Yellow             |  |  |  |  |  |  |
| SL300 3  | 56                                             | 50             | 38           | 😑 Yellow             |  |  |  |  |  |  |
| SL300 4  | 56                                             | 50             | 38           | 💛 Yellow             |  |  |  |  |  |  |
| SL300 5  | 56                                             | 50             | 38           | 😑 Yellow             |  |  |  |  |  |  |
| SL300 6  | 56                                             | 50             | 38           | 😑 Yello <del>w</del> |  |  |  |  |  |  |
| SL300 7  | 56                                             | 50             | 38           | 🚫 Yellow             |  |  |  |  |  |  |
| SL300 8  | 56                                             | 50             | 38           | 😑 Yellow             |  |  |  |  |  |  |
| •SL300 9 | 56                                             | 50             | 38           | 😑 Yellow             |  |  |  |  |  |  |
| SL300 10 | 56                                             | 50             | 38           | 😑 Yellow             |  |  |  |  |  |  |

| Fixture: Preset&Yalues<br>sorted by Numbers(+) |           |                |               |                         |        |   |  |  |  |  |  |
|------------------------------------------------|-----------|----------------|---------------|-------------------------|--------|---|--|--|--|--|--|
| Name                                           | Pa<br>Pan | n/Tilt<br>Tilt | Dimmei<br>Dim | C1 1                    | Color1 | , |  |  |  |  |  |
| -SL300 1                                       | 55        | 50             | 30            | <ul> <li>Yel</li> </ul> | low:   |   |  |  |  |  |  |
| SL300 2                                        | -56       | -50            | .38           | 🕘 Y el                  | 10.00  |   |  |  |  |  |  |
| SL300 3                                        | 58        | 50             | 38            | C Y H                   | low:   |   |  |  |  |  |  |
| SL300 4                                        | -56       | 50             | -38           | O Yel                   | low.   |   |  |  |  |  |  |
| -SL300 5                                       | 56        | 50             | 38            | Yel                     | low -  |   |  |  |  |  |  |
| SL300 6                                        | 56        | 50             | 38            | 🕘 Y el                  | low -  |   |  |  |  |  |  |
| -SL300 7                                       | 56        | 50             | 38            | O Ye                    | low    |   |  |  |  |  |  |
| SL300 8                                        | 56        | 50             | 38            | O Y el                  | low    |   |  |  |  |  |  |
| -SL300 9                                       | 58        | 50             | 38            | O Yu                    | low    |   |  |  |  |  |  |
| SL300 10                                       | 56        | 50             | 38            | 🕘 Ye                    | low:   |   |  |  |  |  |  |

| Fixture: Preset&Values<br>sorted by Numbers(+) |           |                |              |    |         |  |  |  |  |  |  |
|------------------------------------------------|-----------|----------------|--------------|----|---------|--|--|--|--|--|--|
| Name                                           | Pa<br>Pan | n/Tilt<br>Tilt | Dimme<br>Dim | C1 | Color1  |  |  |  |  |  |  |
| SL300 1                                        | 56        | -50            | .38          | 0  | silion. |  |  |  |  |  |  |
| SL300 2                                        | 58        | 58             | 38           | 0  | elow    |  |  |  |  |  |  |
| -SL300 3                                       | 56        | 58             | 38           | 0  | fellow  |  |  |  |  |  |  |
| SL300 4                                        | 56        | 58             | 38           | 0  | enow    |  |  |  |  |  |  |
| SL300 5                                        | 56        | 50             | 38           | 01 | entone. |  |  |  |  |  |  |
| SL300 6                                        | 56        | 50             | 36           | 0  | eliow   |  |  |  |  |  |  |
| SL300 7                                        | 56        | 50             | 38           | 0  | ellow.  |  |  |  |  |  |  |
| SL300 8                                        | 56        | 50             | .38          | 0  | ellow.  |  |  |  |  |  |  |
| SL300 9                                        | 56        | 50             | 38           | 01 | ellow   |  |  |  |  |  |  |
| SL300 10                                       | 56        | 50             | 38           | 0  | ellow   |  |  |  |  |  |  |

|   |                             |                      | Fix<br>sorted | ture:<br>I by N | Output<br>lumbers       |
|---|-----------------------------|----------------------|---------------|-----------------|-------------------------|
|   | Name                        | Pan/Tilt<br>Pan Tilt |               | Dimme<br>Dim    | er Color1<br>C1         |
| 1 | -SL300 1                    | 56                   | 50            | 調               | O 18.                   |
|   | •SL300 2                    | 56                   |               | 34              | (B) (O)                 |
|   | SL300 4                     | 56                   | 50            | 38              | 0 13                    |
|   | •SL300 5                    | 166                  | . 60          |                 | 0 11                    |
|   | •SL300 6                    | 56                   | 50            | 30              | 0 13                    |
|   | <ul> <li>SL300 7</li> </ul> | 56 -                 | 50            | 36              | 😑 iš .                  |
|   | SL300 8                     | 19 <b>6</b>          | 58            |                 | 0 13                    |
|   | •SL300 9                    | M                    | 50            | - 30            | <ul> <li>13.</li> </ul> |
|   | •SL300 10                   | 56                   | 50            | 38              | 0 13                    |
|   | <ul> <li>SL300 1</li> </ul> | . 5fr                | 500           | - 388           | 🚫 18                    |
|   | IST 300 3                   | 40                   | 50            |                 | - 0                     |

#### 全てのシートで

プリセットを呼び出した値はシアンまたは白で表示 選択されてプリセットを呼び出した状態

| 0      |            | F          | ixture<br>sorted | Prese         | et&Val<br>mbers |
|--------|------------|------------|------------------|---------------|-----------------|
| ID F/C | Name       | Pan<br>Pan | n/Tilt<br>Tilt   | Dimmer<br>Dim | Color1<br>C1    |
| 1:-    | • SL300 1  | 53         | 67               | -             | 0 -             |
| 2:-    | • SL300 2  | 53         | 67               |               |                 |
| 3:-    | • SL300 3  | 53         | 67               |               | 0 -             |
| 4:-    | • SL300 4  | 53         | 67               |               | 0 -             |
| 5:-    | • SL300 5  | 53         | 67               | 1.34          |                 |
| 6:-    | • SL300 6  | 59         | 67               | +             | 0 -             |
| 7:-    | • SL300 7  | 53         | 67               | -             | 0 -             |
| 8:-    | • SL300 8  | 53         | 67               | . 4           | 0 -             |
| 9:-    | • SL300 9  | 53         | 67               | -             | 0 =             |
| 10:-   | • SL300 10 | 53         | 67               | 1             | 0 -             |
| 11:-   | • SL300 1  | 60         | 50               |               | 0 -             |

### (セレクトのみ解除、Clear 1回押し)

| 0      |           | Fixture: Preset&Va<br>sorted by Number |    |              |              |  |  |
|--------|-----------|----------------------------------------|----|--------------|--------------|--|--|
| ID F/C | Name      | lame Pan/Tilt<br>Pan Tilt              |    | Dimme<br>Dim | Color1<br>C1 |  |  |
| 1:-    | -SL300 1  | 53                                     | 67 | line and     | 0 -          |  |  |
| 2:-    | SL300 2   | 53                                     | 67 |              | 0 -          |  |  |
| 3:-    | -SL300 3  | 53                                     | 67 | -            | 0 =          |  |  |
| 4:-    | SL300 4   | 53                                     | 67 | -            | 0 =          |  |  |
| 5:-    | -SL300 5  | 53                                     | 67 |              | 0 14         |  |  |
| 6:-    | •SL300 6  | 53                                     | 67 | 2            | 0            |  |  |
| 7:-    | -SL300 7  | 53                                     | 67 |              | 0            |  |  |
| 8:-    | SL300 8   | 53                                     | 67 | -            | 0 =          |  |  |
| 9:-    | -SL300 9  | 53                                     | 67 | -            | 0 🖂          |  |  |
| 10:-   | -SL300 10 | 53                                     | 67 | 1            | 0 -          |  |  |
| 11-    | -SI 300 1 | 60                                     | 50 | -            | 0            |  |  |

アクティブ解除された状態(Clear 2回押し)

| 0      |          | Fixture: Preset&Va<br>sorted by Numbers |                |               |              |  |  |
|--------|----------|-----------------------------------------|----------------|---------------|--------------|--|--|
| ID F/C | Name     | Pa<br>Pan                               | n/Tilt<br>Tilt | Dimmer<br>Dim | Color1<br>C1 |  |  |
| 1:-    | -SL300 1 | 53                                      | 67             |               | 0            |  |  |
| 2:-    | SL300 2  | 53                                      | 67             | 1.28          |              |  |  |
| 3:-    | -SL300 3 | 53                                      | 67             | 1.            |              |  |  |
| 4:-    | •SL300 4 | 53                                      | 67             | 14            | 0            |  |  |
| 5:-    | -SL300 5 | 53                                      | 67             | 100           | 0            |  |  |
| 6:-    | •SL300 6 | 53                                      | 67             |               | 0.2          |  |  |
| 7:-    | -SL300 7 | 53                                      | 67             | 1             | 0 -          |  |  |
| 8:-    | SL300 8  | 53                                      | 67             | 3             |              |  |  |
| 9:-    | -SL300 9 | 53                                      | 67             |               |              |  |  |
| 10:-   | SL300 10 | 53                                      | 67             | 1 3           | 0 -          |  |  |
| 11:-   | -SL300 1 | 60                                      | 50             |               |              |  |  |

プリセットを呼び出した値はシアンのバーが横に付き ます

| 0      |           | F                    | ixture.<br>sorted | Pres         | et&Valumbers |  |
|--------|-----------|----------------------|-------------------|--------------|--------------|--|
| ID F/C | Name      | Pan/Tilt<br>Pan Tilt |                   | Dimme<br>Dim | Color1<br>C1 |  |
| 15     | SL300 1   | 152                  | 167               | 1            | () (e)       |  |
| 2:-    | SL300 2   | 03                   | 67 -              | -            | 0 3          |  |
| 3:-    | -SL300 3  | 17                   | 67                | -            | 0 -          |  |
| 4:-    | SL300 4   | SUD STR              | 167               |              | 0            |  |
| 5:-    | -SL300 5  | E.                   | 1.7               | -            | 0.00         |  |
| 6:-    | SL300 6   | 53                   | 187               | 1.0          | 0 -          |  |
| 7:-    | - SL300 7 | . 51                 | 1.67              | -            | 0            |  |
| 8:-    | SL300 8   | 53                   | 167               | 1            | 0 2          |  |
| 9:-    | -SL300 9  | 63                   | 167.0             |              |              |  |
| 10:-   | -SL300 10 | 0.553                | 57                |              | 0 9          |  |
| 11:-   | -SL300 1  | 60                   | 50                |              |              |  |

| 0      |           | F         | ixture<br>sorted | Pre<br>by N  | set&Va<br>lumbers | 1h<br>5( |  |  |  |  |
|--------|-----------|-----------|------------------|--------------|-------------------|----------|--|--|--|--|
| ID F/C | Name      | Pa<br>Pan | n/Tilt<br>Tilt   | Dimme<br>Dim | erColor1<br>C1    |          |  |  |  |  |
| 1:-    | -SL300 1  | 53        | 67               | -            |                   |          |  |  |  |  |
| 2:-    | -SL300 2  | 53        | 67               | 1 -          | 0 -               |          |  |  |  |  |
| 3:-    | -SL300 3  | 53        | 57               | -            | 0.0               | Ī        |  |  |  |  |
| 4:-    | •SL300 4  | 53        | 67               | (ite)        | 0 -               |          |  |  |  |  |
| 5:-    | SL300 5   | 52        | 67               | 1            | 0 -               |          |  |  |  |  |
| 6:-    | •SL300_6  | 53        | 67               | 1.           |                   |          |  |  |  |  |
| 7:-    | SL300 7   | 53        | 87               | -            | 0 -               |          |  |  |  |  |
| 8:-    | -SL300 8  | 63        | 67               | 144          | 0 -               |          |  |  |  |  |
| 9:-    | •SL300 9  | 6:8       | 67               | 1            | 0 -               |          |  |  |  |  |
| 10:-   | -SL300 10 | 53        | 67               |              | 0 -               |          |  |  |  |  |
| 11:-   | -SL300 1  | 60        | 50               | - N          | 0 -               |          |  |  |  |  |

| 0      |                             |           | Fix<br>sorted  | ture:<br>by N | Ol<br>un |
|--------|-----------------------------|-----------|----------------|---------------|----------|
| ID F/C | Name                        | Pa<br>Pan | n/Tilt<br>Tilt | Dimme<br>Dim  |          |
| 1:-    | SL300 1                     | 54        | 67             | 12            | T        |
| 2:-    | <ul> <li>SL300 2</li> </ul> | 53        | 67             |               | ſ        |
| 4:-    | •SL300 4                    | 53        | 67             | -             | C        |
| 5:-    | •SL300 5                    | 52        | 67             | -             | ſ        |
| 6:-    | SL300 6                     | 62        | 6/             | 120           | ſ        |
| 7:-    | •SL300 7                    | 64        | 67             |               | ſ        |
| 8:-    | <ul> <li>\$L300</li> </ul>  | 6.4       | 167            |               | C        |
| 9:-    | •SL300 9                    | 112       | 67             |               | C        |
| 10:-   | SL300 10                    | field     | 87             | -             | ſ        |
| 11:-   | SL300 1                     | -4Bit     | 50             | 1.00          | C        |

#### トラッキングシート

全ての個別タイムは黄色、トラッキングしているタイムは 全てのタイムは暗く表示。 個別タイムは明るく表示さ マゼンタそれ以外はグレー表示 れ、トラッキングしている個別タイムは(i) 付きます

| No | Name    | 1 SL | 1 SL32 SL33 SL |     |  |  |
|----|---------|------|----------------|-----|--|--|
|    | redanc. | Dim  | Dim            | Dim |  |  |
| 1  | 1 Cue   | 2.5  | Os             | 0s  |  |  |
| 2  | 2 Cue   | 28   | Os             | ()s |  |  |
| 3  | 3 Cue   | 2s   | 0s             | Os  |  |  |
| 4  | 4 Cue   | 23   | 0s             | Os. |  |  |
| 5  | 5 Cue   | 0.s  | 0s             | 0.8 |  |  |

E: 3.20 Tracking S: 21 1 SL32 SL33 SL No. Name Dim Dim Dim 1 1 Cue 25 0.5 2 2 Cue Z\$[i] 3 3 Cue 4 4 Cue 5 5 Cue Os 0 s 0s

# MIDI Show Control

Tools メニューの MIDI Show Control ボタンを押すと、MIDI SHOW CONTROL Configuration メニューが開きます。

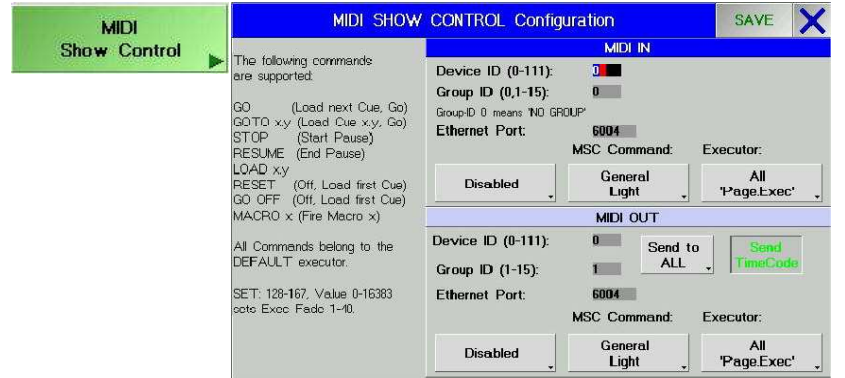

MSC を受信するには、ID やグループを MIDI IN ウィンドウで設定してください。

#### •Disabled / Eaternet Enabled / MidiEnabled:

卓の MIDI を有効にするか、イーサネットによる MIDI にするかを選択できます。

•General Light / Moving Light / All :

送られてくる MSC のコマンドがどのタイプかによって切り替えます。(通常は General Light)

#### •All "Exec Page" / All "Page.Exec"/Default Only :

MSC のコマンドでフェーダー選択を行う場合のモード切替(詳細後述)

Default Only:ページや Executer にかかわらずセレクトされたデフォルトシーケンスのみデータを受信しま

す

MSC を送信するには、受信同様 MIDI OUT ウィンドウで ID やグループ。その他の設定してください。

**Disabled / Eaternet Enabled / MidiEnabled:** 

General Light / Moving Light / All :MSC コマンドの送信機器の切り替え(通常は General Light )

All "Exec Page" / All "Page.Exec"/Default Only : ExecuterFader すべてを送るか Default Executer だけ 送るか

Send to Device/Group/ALL:送信する対象を設定(通常は Device ) Send Timecod: SPMTE からのタイムコードを MTC 送信するかの ON/OFF

MSC コマンド詳細

MSC コマンドのフォーマットは下記の様になっています。 F0 7F <device ID> 02 <command format> <command> <data> F7

#### MSC のコマンドでフェーダー選択を行う場合

コマンドは番号(下位ビット),番号(上位ビット),値(下位ビット),値(上位ビット)の順に送信 番号は 7bit(下位)+7bit (上位)の 14bit 番号の 128 - 167 (00h 01h ~ 27h 01h)は ExecFader 1-40 に対応します。 値は 0 - 16383(00h 00h ~ 7Fh 7Fh)でフェーダー 0-100%に対応します。

例: ExecuterFader 3 100%の場合: F0 7F 00 02 01 06 02 01 7F 7F F7

デバイス 0 General Light Set 3番 1ページ Full

All "Exec Page"と All "Page.Exec ではコマンドが若干違います 例: 2Page の 16 番のフェーダーに割り付けたシーケンスの CUE2 実行(GO CUE 2)をデバイス 0 に

送信

All "Exec Page" : F0 7F 00 02 01 01 32 2E 30 30 30 00 31 36 00 32 F7 デバイス **0** General Light GO 2.000 16 2 All "Page.Exec : F0 7F 00 02 01 01 32 2E 30 30 30 00 31 36 2E 32 F7 デバイス **0** General Light GO 16.2 2.000